Short-Term Rental Data Portal Monthly Data Sharing Quick Start Guide for Platform Service Providers

### Overview

Platforms are required to provide two types of reports to the Province by the 15<sup>th</sup> of each month via the **STR Data Portal**:

- <u>Monthly Data Reports</u> These capture comprehensive information about all active short-term rental listings and must be uploaded every month.
- <u>Takedown Reports</u> These detail listings removed due to local government requests or failed registration validations and are submitted only when such removals occur.

Both reports ensure transparency and compliance with provincial regulations, helping to maintain accurate and up-to-date records of short-term rental activity.

# Monthly Data Report

Platforms are required to share information about **short-term rental listings** directly with the Province on a **monthly** basis.

All platforms must **upload a monthly report (.CSV)** of **all listings** to the **STR Data Portal**.

You will also find a detailed guide to the data required on the front sheet of the report template.

| File Home Insert Page Layout Formulas                                                                                                    | Data Review View Automate Help Acrobat                                                                                                    |                                                                                                    |                                                                          | Comments Shar                                                                                                    |  |  |
|----------------------------------------------------------------------------------------------------|----------------------------------------------------------------------------------------------------|----------------------------------------------------------------------------------------------------|--------------------------------------------------------------------------|----------------------------------------------------------------------------------------------------|--|--|
| Partic $A^{*}$<br>Partic $A^{*}$<br>Calibri $I = A^{*}$<br>B $I = A^{*}$<br>Clipboard $I_{5}$ Font                                                                                                    | C = 三 = デー お Central -      E = 三 三 三 三 三 三 三 三 三 三 三 三 三 三 三 三                                                                                                    | onal Formatting ~ Ⅲ Insert ~ ∑<br>as Table ~ Ⅲ Delete ~ Ⅲ<br>lets ~ Ⅲ Format ~<br>Styles Cells                                                                                                    | → Arr P<br>Sort & Find &<br>Filter → Select →<br>Editing Add-ins Add-ins | Create PDF Create PDF and<br>and Share link: Share via Outlook<br>Adobe Acrobat                                        |  |  |
| B28 $\checkmark$ : $\times \checkmark f_x \checkmark$ The number or o                                                                                                    | her identification information of the supplier host                                                                                                    |                                                                                                    |                                                                          |                                                                                                    |  |  |
| A                                                                                                    | В                                                                                                    | с                                                                                                    | D                                                                        | E                                                                                                    |  |  |
| Short-term Rental Data Portal - Province of B                                                                                                    | . <b>C</b> .                                                                                                    |                                                                                                    |                                                                          |                                                                                                    |  |  |
| Monthly Reporting File Template and Instruc                                                                                                    | tions                                                                                                    |                                                                                                    |                                                                          |                                                                                                    |  |  |
|                                                                                                    |                                                                                                    |                                                                                                    |                                                                          |                                                                                                    |  |  |
| The following data must be provided in each m                                                                                                    | inthis report submitted to the Province of b.c. in the expected                                                                                                    | format.                                                                                                    |                                                                          |                                                                                                    |  |  |
| Data Item                                                                                                    | Description                                                                                                    | When must this field be provided?                                                                                                    | Mandatory for file upload?                                               | Expected Format                                                                                                    |  |  |
| monthly reports in certain circumstances. See<br>Column C, to understand which data items mus<br>be reported, and in what circumstances). Only<br>columns that have reported values must be<br>included in the report. |                                                                                                    | STRAA and associated legilation or by<br>the Minister. Some items must always<br>be provided. Other must be provided<br>only if that data was provided to the<br>platform service provider (from a host<br>for example) or if that data is<br>available from the platform. | will result in an error during the file<br>upload process                | expected from the provided in the<br>expected format. Error codes ma<br>generated if data is not in the exp<br>format. |  |  |
| Reporting Month                                                                                                    | The month for which data is being provided                                                                                                    | Always                                                                                                    | Yes                                                                      | YYYY-MM                                                                                                    |  |  |
| Platform Code                                                                                                    | A unique code for each platforms assigned by the Ministry<br>of Housing                                                                                                    | Always                                                                                                    | Yes                                                                      | 25 characters max                                                                                                    |  |  |
| Listing ID                                                                                                    | The number of other identification information of the<br>platform offer                                                                                                    | Always                                                                                                    | Yes                                                                      | 25 characters max                                                                                                    |  |  |
| Listing ID                                                                                                    | The URL of the platform offer                                                                                                    | If available                                                                                                    | No                                                                       | 4000 characters max                                                                                                    |  |  |
| URL Address                                                                                                    |                                                                                                    | If provided to the platform service                                                                                                    | 100                                                                      | 250 characters max                                                                                                    |  |  |
| URL Address<br>Physical property address of the short-term<br>t rental accommodation unit                                                                                                    | Address of the property where short-term rental<br>accommodation services are provided                                                                                                    | provider                                                                                                    | No                                                                       |                                                                                                    |  |  |
| URL Address<br>Physical property address of the short-term<br>rental accommodation unit<br>Local Government Business Licence Number                                                                                    | Address of the property where short-term rental<br>accommodation services are provided<br>If required under an applicable short-term rental bylaw, the<br>applicable business licence number of the short-term rental<br>offer                                                                                                    | provider<br>If provided to the platform service<br>provider                                                                                                    | No                                                                       | 25 characters max                                                                                                    |  |  |
| Leaning to<br>URL Address<br>Physical property address of the short-term<br>rental accommodation unit<br>Local Government Business Licence Number<br>Accommodation Type                                                | Address of the property where short-term rental<br>accommodation services are provided<br>If required under an applicable short-term rental bylaw, the<br>applicable business licence number of the short-term rental<br>offer<br>whether the platform offer is in respect of the entire<br>dweiling unit or a bedroom within the dweiling unit                                                               | provider<br>If provided to the platform service<br>provider<br>If provided to the platform service<br>provider                                                                                                    | No<br>No                                                                 | 25 characters max<br>Y or N                                                                                            |  |  |
| Lasing io<br>URL Address of the short-term<br>rental accommodation unit<br>Local Government Business Licence Number<br>Accommodation Type<br>Number of Bedrooms available for STR                                      | Address of the property where short-term rental<br>accommodations services are provided<br>If required under an applicable short-term rental bylaw, the<br>applicable business licence number of the short-term rental<br>offer<br>whether the platform offer is in respect of the entire<br>dwelling unit or a bedroom within the dwelling unit<br>the number of bedrooms in the dwelling unit available for | provider<br>If provided to the platform service<br>provider<br>If provided to the platform service<br>provider<br>If provided to the platform service                                                                                                    | No<br>No                                                                 | 25 characters max<br>Y or N<br>whole number < 256                                                                      |  |  |

Sample Monthly Data Report

# STR Data Portal

To be able to share data with the Province via the **STR Data Portal**, platforms must log in with a **Business BCeID** account and **submit an access** request.

If you do not have a Business BCeID, <u>create a new</u> <u>one.</u>

Please note: It can take up to 2 business days to approve your STR Data Portal access.

| 🗯 Safari     | File Edit View                                      | History Bookmarks                             | Window Help    |                                         |                             |         | Z      | # <b>A</b> @ @ | <b>हा का</b> नि व         | 岩 Fri Jan 17 15:17       |
|--------------|-----------------------------------------------------|-----------------------------------------------|----------------|-----------------------------------------|-----------------------------|---------|--------|----------------|---------------------------|--------------------------|
| •••          | □ - < >                                             |                                               |                |                                         | uat.strdata.gov.bc.ca       |         | Ċ      |                |                           | Ô + O                    |
|              |                                                     | BRITISH<br>COLUMBIA Shoi                      | rt-Term Renta  | l Data Portal                           |                             |         |        |                | ~                         |                          |
|              | Hom                                                 | e Upload ~                                    | Support 🗸      |                                         |                             |         |        |                |                           |                          |
|              | Home                                                |                                               |                |                                         |                             |         |        |                |                           |                          |
|              | Upload Platfor<br>Upload platforn                   | <b>m Data</b><br>n data to the system         | Platfi<br>View | orm Upload Histo<br>all platform upload | <b>ry</b><br>l history here |         |        |                |                           |                          |
|              | 1 Upload d                                          | ata                                           | 3              | Platform Upload I                       | History                     |         |        |                |                           |                          |
| 1            | Informatio                                          | n and Support                                 | t              |                                         |                             |         |        |                |                           |                          |
|              | Guideline for P<br>Understand req<br>under the STRA | <b>latforms</b><br>uirements for STR pla<br>A | ttforms        |                                         |                             |         |        |                |                           |                          |
|              | View Plat                                           | form Guide                                    |                |                                         |                             |         |        |                |                           |                          |
|              | Platform U                                          | pload History                                 |                |                                         |                             |         |        |                |                           |                          |
|              | Platform                                            | Report Type                                   | Reported Month | Status                                  | Total Records               | Success | Errors | Upload Date    | Uploaded By               |                          |
| © 2024 Gover | mment of British Col                                | umbia.                                        |                |                                         |                             |         |        |                | For technical support, co | ntact DSSadmin@gov.bc.ca |

### STR Data Portal Dashboard

### Onboarding to the Data Portal

#### For platforms who have submitted their STRB Platform Rep form in 2024 Platform representatives will receive an email containing:

- A URL to the STR Data Portal for submitting an access request.
- A request to confirm email addresses for receiving notices of non-compliance and takedown requests.
- A unique platform code for uploading data.

#### For platforms who have registered with STR Registry

Platform representatives will receive an email containing:

- A URL to the STR Data Portal for submitting an access request.
- A unique platform code for uploading data.

#### To Add or Remove Users for Data Portal Access:

The platform representative on file must contact <u>dssadmin@gov.bc.ca</u> with the following details:

- Full name of the user(s).
- Email address of the user(s).

### STR Data Portal Submitting an Access Request

| 🖆 Safari File Edit View H | listory Bookmarks Window Help                                                                    |                                                                           | 👼 🚱 🖗 💆                                                       | 🐲 ᅙ Q 😫 Mon Jan 20 09:39 |
|---------------------------|--------------------------------------------------------------------------------------------------|---------------------------------------------------------------------------|---------------------------------------------------------------|--------------------------|
| ••• •                     |                                                                                                  | ☐ logontest7.gov.bc.ca                                                    | S                                                             | <u></u> + C              |
|                           | Columbia                                                                                         |                                                                           |                                                               |                          |
|                           | Log in with BC_ID User ID Use a Business BCeID Password Continue Forgot your user ID or password | 12                                                                        | Need help?<br>Contact the BCeID Help Desk                     |                          |
|                           | No account?<br><u>Register for a BCeID</u>                                                       |                                                                           |                                                               |                          |
|                           | Access to or unauthorized use of data on th                                                      | is computer system by any person other than the authorized employee(s) or | rowner(s) of an account is strictly prohibited and may result | 1                        |
|                           | Disclaimer Privacy Accessib                                                                      | ility Copyright                                                           |                                                               |                          |

Home

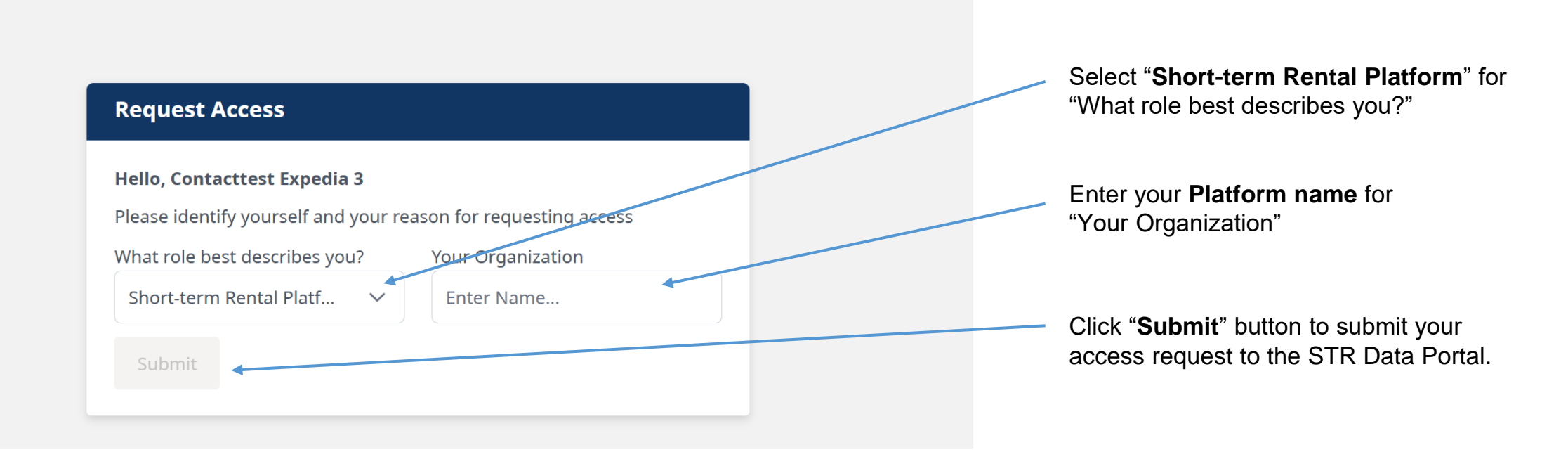

Once approved you will receive an email notifying you that your access has been approved with a link to access the STR data portal.

# Monthly Data Sharing Report

- 1. Go to Support on the main menu, then Guidelines for Platforms.
- 2. Download and open the Monthly Data Sharing Report template. (Select "Do not convert" if prompted)
- 3. Fill in report template (All fields in the report are mandatory, see <u>Appendix</u> for field details)
- 4. Go to <u>Upload your Report</u> to see detailed steps on uploading your report to the **STR Data Portal** (<u>https://strdata.gov.bc.ca</u>).

Download the Monthly Reporting Template here.

## Monthly Data Report Upload your Report

| 🗯 Safari File Edit View Hi | tory Bookmarks Window Help                                                         |                                                                        | 👼 👀 🖷 😥 👼                                                       | 🜠 🛜 Q 🛢 Mon Jan 20 09:39 |
|----------------------------|------------------------------------------------------------------------------------|------------------------------------------------------------------------|-----------------------------------------------------------------|--------------------------|
| ••• •                      |                                                                                    | ☐ logontest7.gov.bc.ca                                                 | C                                                               | û + C                    |
|                            | BRITISH<br>COLUMBIA                                                                |                                                                        |                                                                 |                          |
|                            | Log in with BC@1D<br>Use I D<br>Use a Business BCeID<br>Password                   | •                                                                      | Need help?<br>Contact the BCelD Help Desk                       |                          |
|                            | Forgot your user ID or password?                                                   |                                                                        |                                                                 |                          |
|                            | No account?<br><u>Register for a BCeID</u>                                         |                                                                        |                                                                 |                          |
|                            |                                                                                    |                                                                        |                                                                 |                          |
|                            |                                                                                    |                                                                        |                                                                 |                          |
|                            | Access to or unauthorized use of data on this<br>legal action against such person. | computer system by any person other than the authorized employee(s) or | owner(s) of an account is strictly prohibited and may result in |                          |
|                            | Disclaimer Privacy Accessibili                                                     | ity Copyright                                                          |                                                                 |                          |

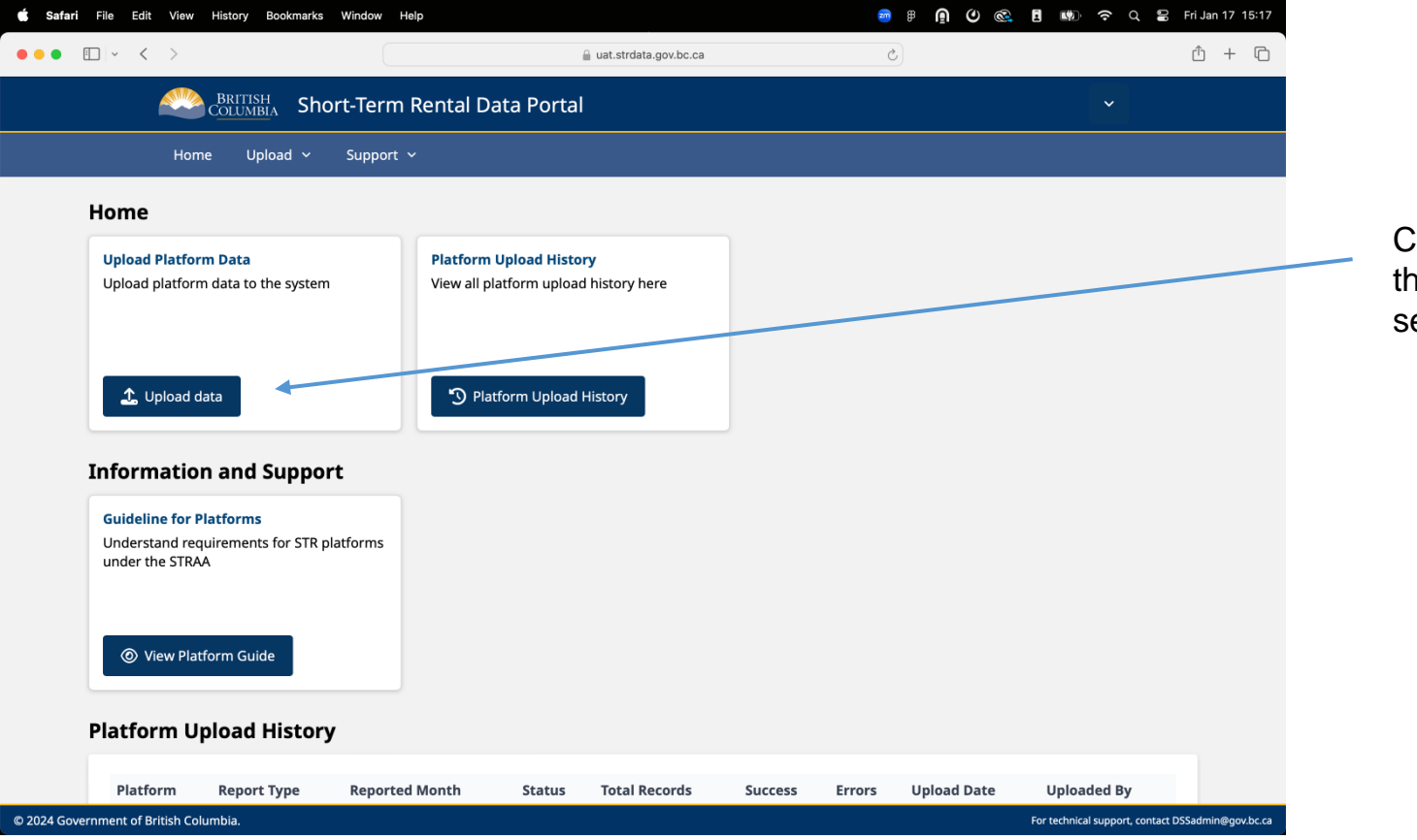

Click the "**Upload Data**" button in the "Upload Platform Data" section of your dashboard.

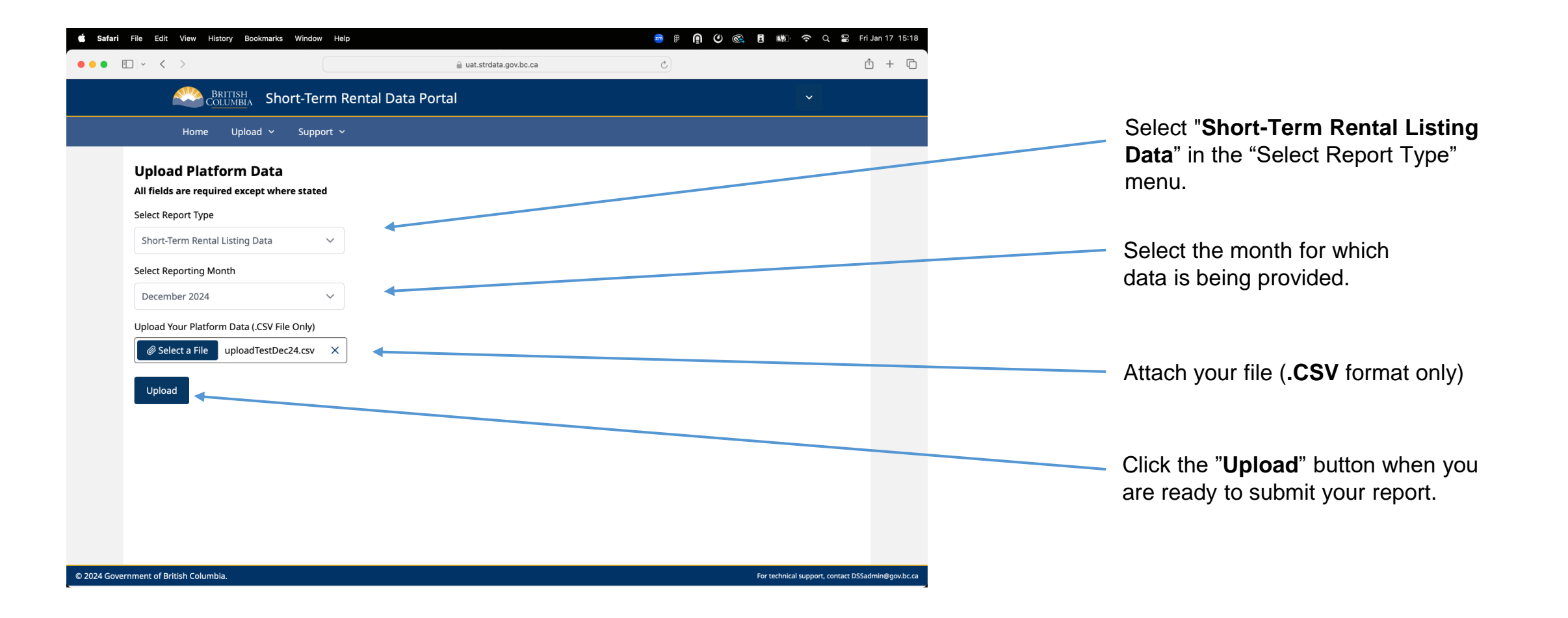

### **Quick Start Guide - Monthly Data Sharing**

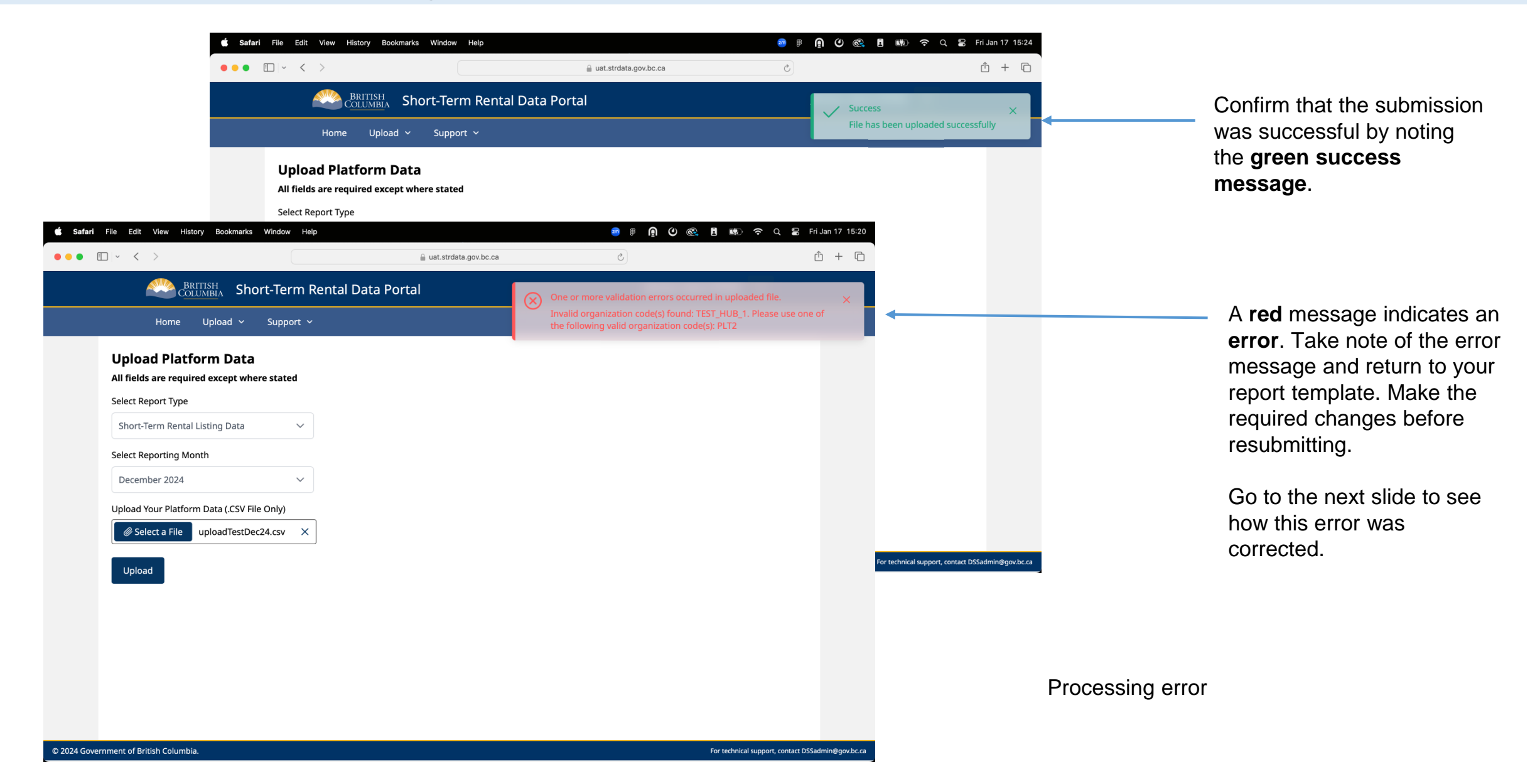

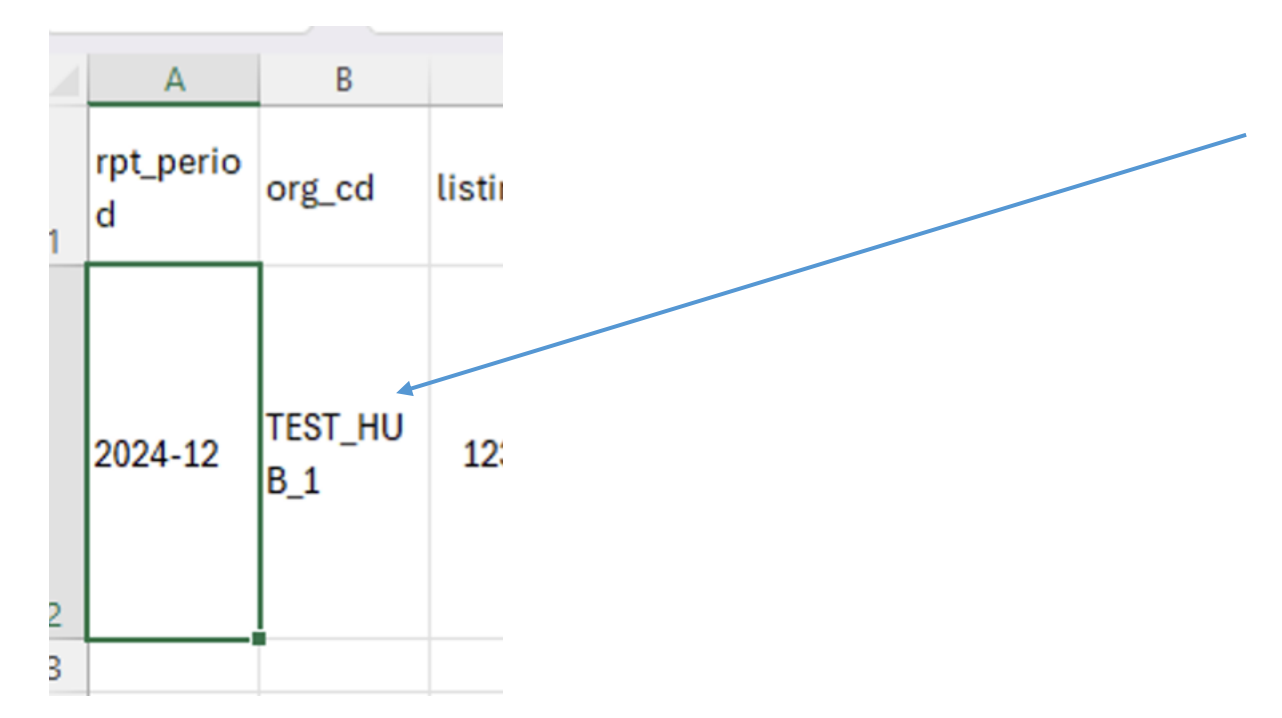

As noted in the previous slide, the wrong organization code (org\_cd) had been entered.

TEST\_HUB\_1 was replaced with the correct code detailed in the error message.

The .CSV file was then saved and could be reuploaded successfully to the STR Data Portal.

### **Quick Start Guide - Monthly Data Sharing**

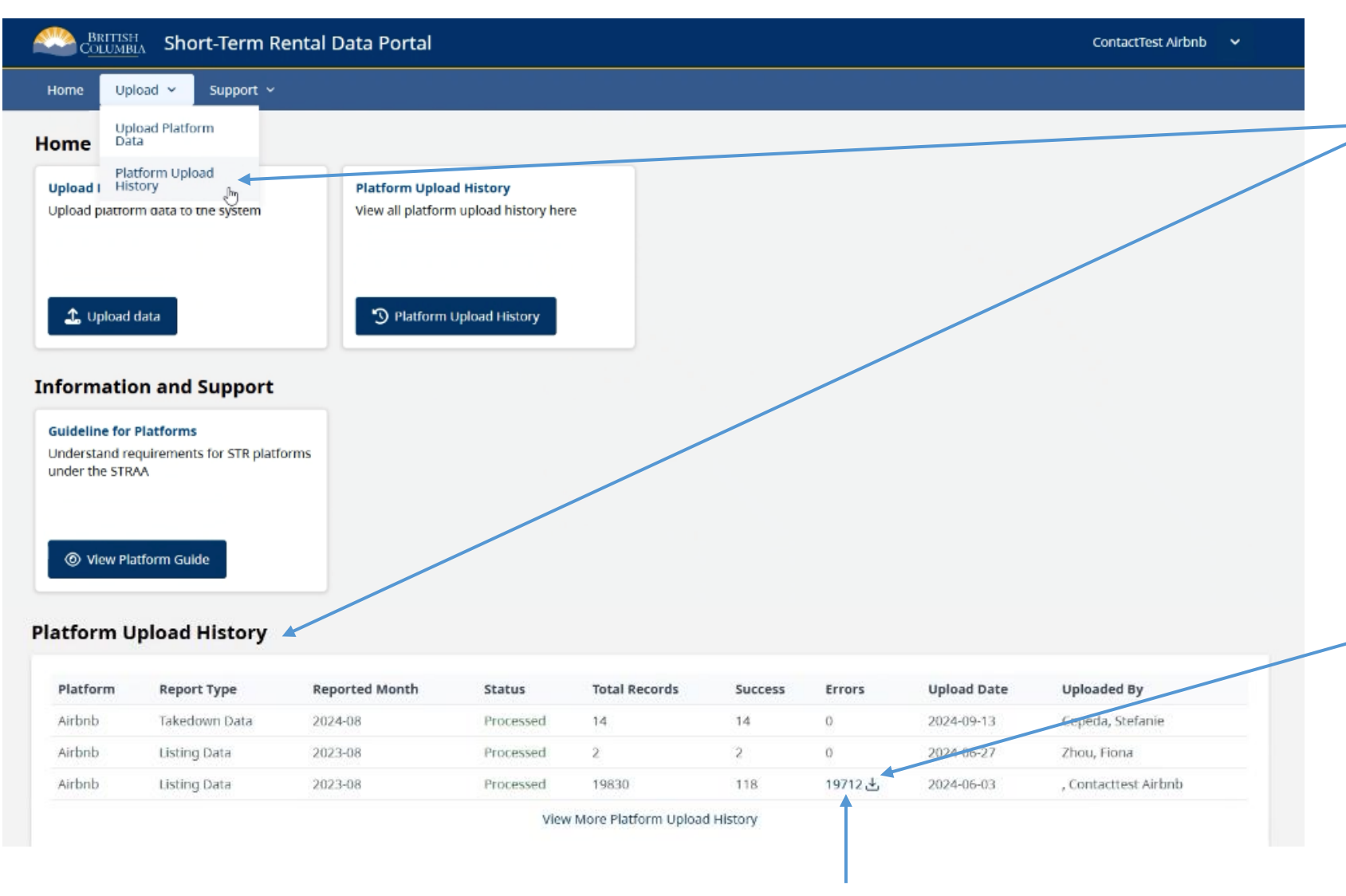

This number shows the total number of listings in your upload that contained errors. After submitting, you can view a record of your upload in the "**Platform Upload History**" section of your **Dashboard**.

You can also access the "Platform Upload History" page by navigating through the "**Upload**" section.

Received an email about a processing error?

- Log in to the STR Data Portal and go to the "Platform Upload History" section.
- 2. Check the **Errors** column to identify uploads with issues.
- Click the **download** icon to save the error report (.CSV) to your computer.

Refer to the next slide for detailed instructions on reviewing the error report.

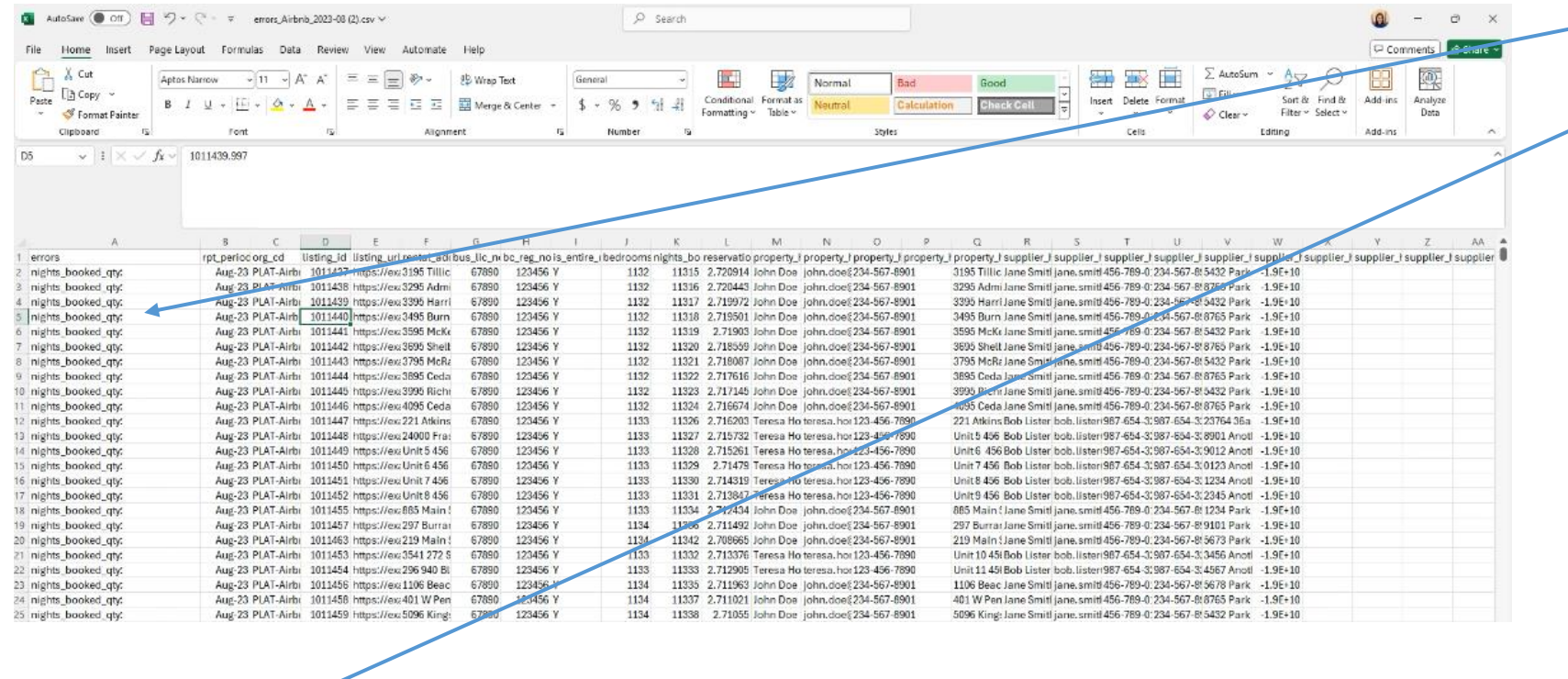

| A                                                                                           | B C               |          | P E             | F              | G          | н               | J              | K         | E .        | M          | N          | 0          | P             | Q           | R         | 5         | T          | U           | V           | W         | Х        | Y             | Z          | AA       |
|---------------------------------------------------------------------------------------------|-------------------|----------|-----------------|----------------|------------|-----------------|----------------|-----------|------------|------------|------------|------------|---------------|-------------|-----------|-----------|------------|-------------|-------------|-----------|----------|---------------|------------|----------|
| 1 errors                                                                                    | rpt_perioc org_cd | listin   | ng_id listing_u | irl rental_ade | bus_lic_ne | bc_reg_no is_en | tire_ibedrooms | nights_bo | reservatio | property_H | property_I | property_) | property_f pr | operty_I s  | upplier_f | supplier_ | supplier_  | supplier_   | supplier_   | supplier_ | supplier | _  supplier_! | supplier_) | supplier |
| nights_booked_qty:<br>Value must be a number of less<br>than 5 digits.<br>reservations_qty: |                   |          |                 |                |            |                 |                |           |            |            |            |            |               |             |           |           |            |             |             |           |          |               |            |          |
| 2 Value must be a number of less                                                            | Aug-23 PLAT-A     | irbi 101 | 11437 https://e | og 3195 Tillic | 67890      | 123456 Y        | 1132           | 11315     | 2.720914   | John Doe   | John.doel  | 234-567-89 | 01 31         | 95 Tillic J | ane Smitl | Jane.smlt | 1456-789-0 | 234-567-8   | 8:5432 Park | -1.9E+10  |          |               |            |          |
| 3 nights_booked_qty:                                                                        | Aug-23 PLAT-A     | irbi 101 | 11438 https://e | 023295 Admi    | 67890      | 123456 Y        | 1132           | 11316     | 2.720443   | John Doe   | john.doe   | 234-567-89 | 01 32         | 95 Admi J   | ane Smitl | jane.smit | 8456-789-0 | 1:234-567-6 | 8:8765 Park | -1.9E+10  |          |               |            |          |
| 4 nights_booked_qty:                                                                        | Aug-23 PLAT-A     | irbi 101 | 11439 https://e | ad 3395 Harri  | 67890      | 123456 Y        | 1132           | 11317     | 2.719972   | John Doe   | john.doe(  | 234-567-89 | 01 33         | 95 Harri J  | ane Smith | jane.smit | 456-789-0  | :234-567-8  | 8 5432 Park | -1.9E+10  |          |               |            |          |
| 5 nights_booked_qty:                                                                        | Aug-23 PLAT-A     | irbi 101 | 11440 https://e | 023495 Burn    | 67890      | 123456 Y        | 1132           | 11318     | 2.719501   | John Doe   | john.doel  | 234-567-89 | 01 34         | 95 Burn J   | ane Smitl | jane.smit | 456-789-0  | 0.234-567-8 | 8:8765 Park | -1.9E+10  |          |               |            |          |

Open the saved error report (.CSV).

Expand each row to display the full error message.

After the error has been corrected for all rows, delete the "errors" column, save the .CSV file and upload it to the STR Data Portal.

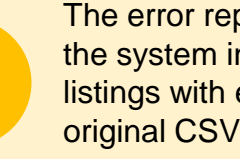

The error report generated by the system includes only the listings with errors from your original CSV upload.

To resolve the issues, correct the errors in the report and upload the updated document. You do not need to include listings that were error-free in your original upload. Only the corrected listings should be reuploaded.

# Takedown Report

Platforms must submit a monthly report to the **STR Data Portal** on all listings that have been **removed** as a result of:

- a local government takedown request
- a failed registration validation in the form

Platforms are **only** required to submit a report for months when at least **one** listing removal was requested.

|   | А          | В             | С         | D          |
|---|------------|---------------|-----------|------------|
| 1 | rpt_period | rpt_type      | org_cd    | listing_id |
| 2 | 2024-05    | Takedown Data | PLAT-CO-1 | 1234567    |
| 3 | 2024-05    | Takedown Data | PLAT-CO-2 | PC2.345    |
| 4 |            |               |           |            |
| 5 |            |               |           |            |
| 6 |            |               |           |            |
| 7 |            |               |           |            |

Sample Takedown Report

Platforms are required to upload their **monthly takedown reports** to the **STR Data Portal** by the **15th of each month or the next business day**.

### **Takedown Report**

- 1. Download and open the Takedown Report template. (Select "Do not convert" if prompted)
- 2. Fill in report template (All fields in the report are mandatory, see <u>Appendix</u> for field details)
- Go to <u>Upload your Report</u> to see detailed steps on uploading your report to the STR Data Portal (<u>https://strdata.gov.bc.ca</u>).

Download a sample report template <u>here</u>.

### Takedown Report Upload your Report

| 🗯 Safari File Edit View His | tory Bookmarks Window Help                       |                                                                        | • B 🔾 🖲 🎯 🖷                                                    | 🐲 😴 Q 🝃 Mon Jan 20 09:39 |
|-----------------------------|--------------------------------------------------|------------------------------------------------------------------------|----------------------------------------------------------------|--------------------------|
| ••• • • • >                 |                                                  | ☐ logontest7.gov.bc.ca                                                 | ٢                                                              | <u>ŕ</u> + c             |
|                             | BRITISH                                          |                                                                        |                                                                |                          |
|                             | COLUMBIA                                         |                                                                        |                                                                |                          |
|                             | Log in with BC <b>e</b> ID                       |                                                                        | Need help?<br>Contact the BCeID Help Desk                      |                          |
|                             | User ID<br>Use a Business BCeID                  |                                                                        |                                                                |                          |
|                             |                                                  |                                                                        |                                                                |                          |
|                             | Password                                         |                                                                        |                                                                |                          |
|                             |                                                  |                                                                        |                                                                |                          |
|                             | Continue                                         |                                                                        |                                                                |                          |
|                             | Forgot your user ID or password?                 |                                                                        |                                                                |                          |
|                             | No account?                                      |                                                                        |                                                                |                          |
|                             | Register for a BCelD                             |                                                                        |                                                                |                          |
|                             |                                                  |                                                                        |                                                                |                          |
|                             |                                                  |                                                                        |                                                                |                          |
|                             |                                                  |                                                                        |                                                                |                          |
|                             |                                                  |                                                                        |                                                                |                          |
|                             | Access to or unauthorized use of data on this co | mputer system by any person other than the authorized employee(s) or c | wner(s) of an account is strictly prohibited and may result in |                          |
|                             | legal action against such person.                |                                                                        |                                                                |                          |
|                             | Disclaimer Privacy Accessibility                 | Copyright                                                              |                                                                |                          |

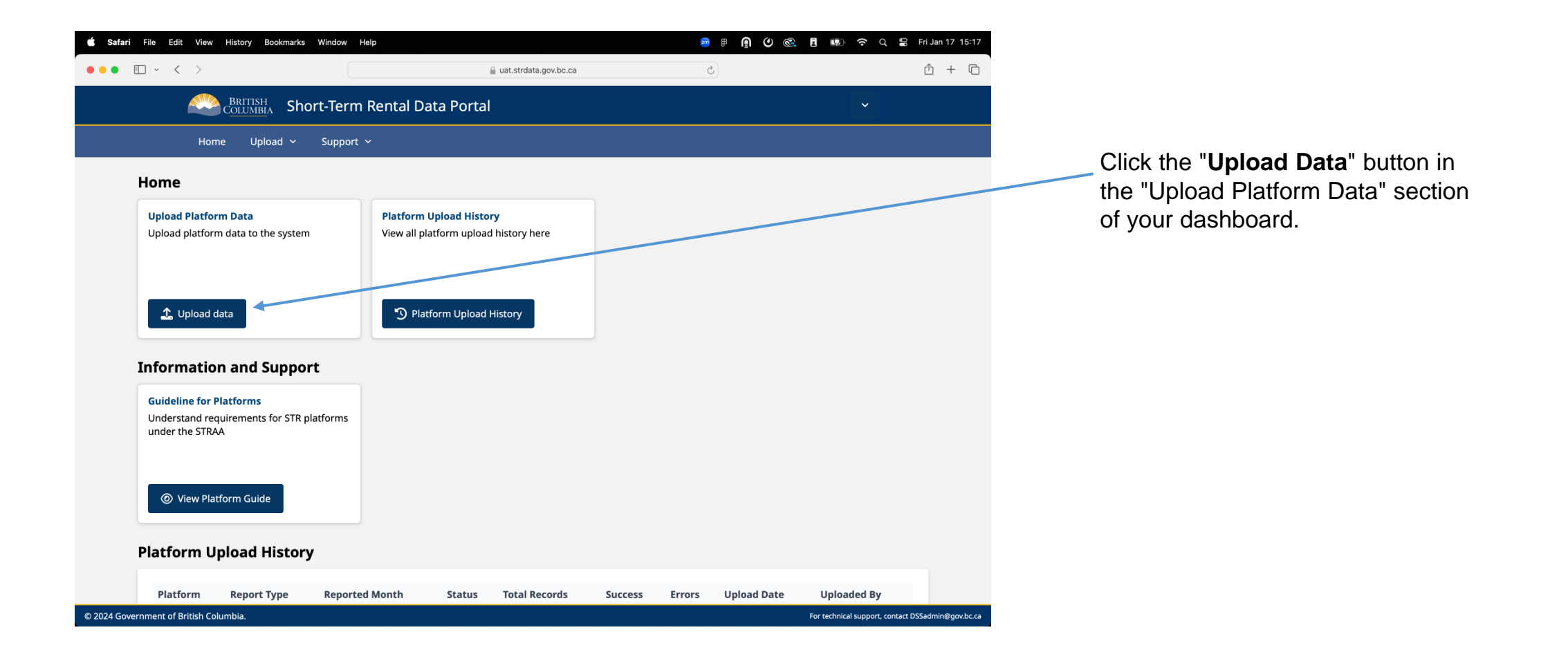

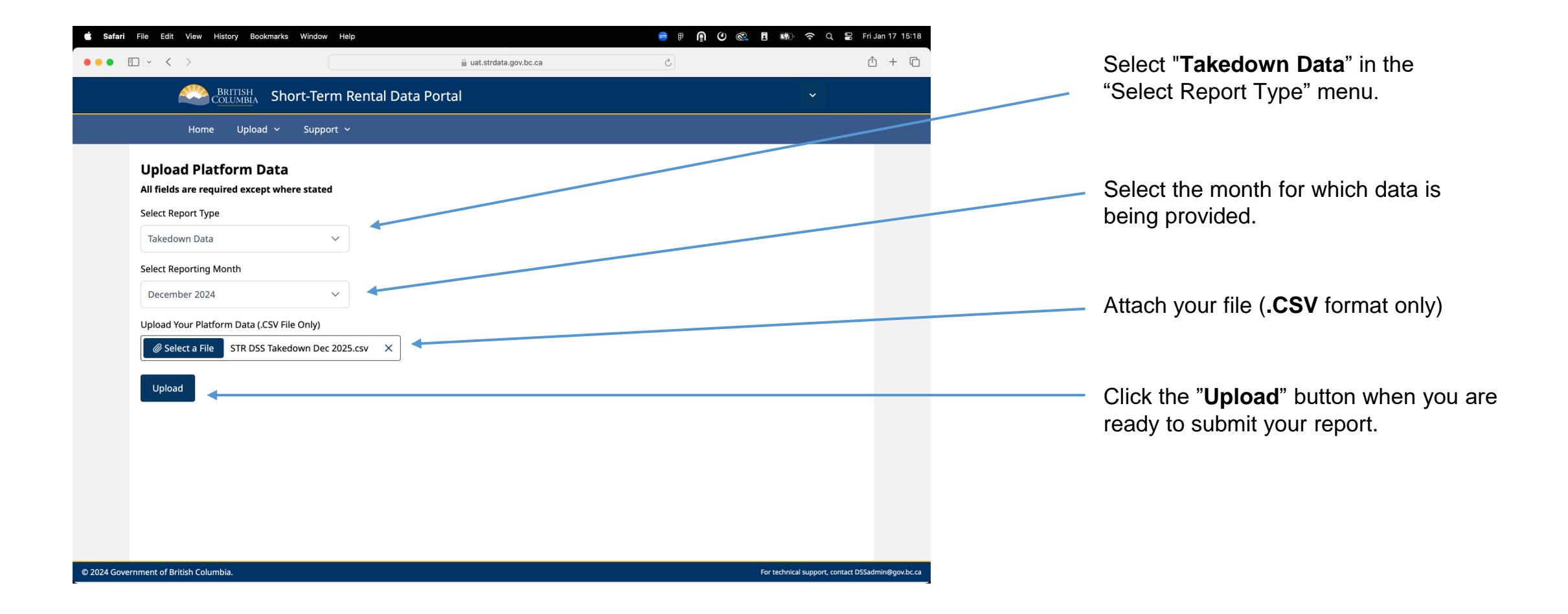

### Quick Start Guide - Takedown Reports – Upload your Report

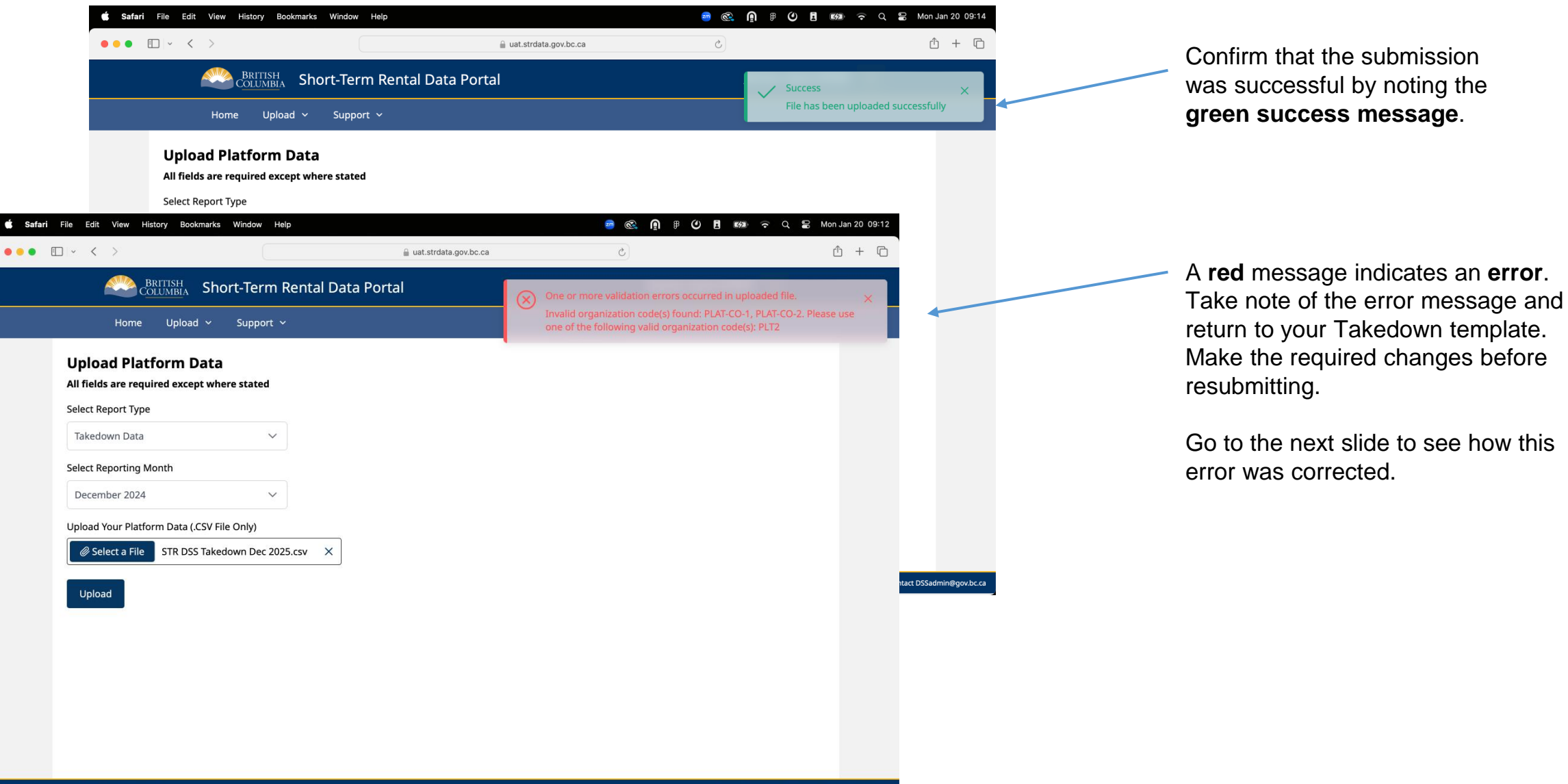

For technical support, contact DSSadmin@gov.bc.ca

|   | А          | В                    | С         | D          |   | As noted on the previous slide, an error was                                                                |  |  |  |  |
|---|------------|----------------------|-----------|------------|---|----------------------------------------------------------------------------------------------------|--|--|--|--|
| 1 | rpt_period | rpt_type             | org_cd    | listing_id |   | dentified in the uploaded file.                                                                             |  |  |  |  |
| 2 | 2024-05    | Takedown Data        | PLAT-CO-1 | 1234567    |   | To resolve this, review the error message, update                                                           |  |  |  |  |
| 3 | 2024-05    | Invalid Registration | PLAT-CO-2 | 77889900   | - | the file to correct the issue, and ensure all changes are saved                                             |  |  |  |  |
| 4 |            |                      |           |            | - | changes are saved.                                                                                          |  |  |  |  |
| 5 |            |                      |           |            |   | The corrected .CSV file can then be reuploaded                                                              |  |  |  |  |
|   |            |                      |           |            |   | Successiony.                                                                                                |  |  |  |  |
|   |            |                      |           |            |   | Ensure that the rpt_period is in<br>the correct format of <b>YYYY-MM</b><br>and has not been auto-converted |  |  |  |  |

by excel.

### Appendix: Monthly Reporting Field Definitions

### Field Requirements

Certain data fields are required under the Short-term Rental Accommodations Act and associated regulations or by the Minister and must be included in the monthly reports in certain circumstances. Some items must always be provided, while others must be provided only if that data was provided to the platform service provider (from the host for example) or if that data is available from the platform.

**Required fields** must be included for a successful upload, while **Optional** fields will not prevent a successful upload.

Mandatory fields are required under the legislation and must be provided if the platform has the data.

## Property and Host Data

Reporting Month (rpt\_period) The month for which data is being provided. Required

Platform Code (org\_cd) A unique code for each platform assigned by the Ministry. Required

Listing ID (listing\_id) The number or other identification information of the platform offer issued by the Platform. **Required. Mandatory.** 

URL Address (listing\_url) The URL of the platform offer. Mandatory if available.

#### Physical property address of the short-term rental accommodation unit (rental\_address)

Address of the property where short-term rental accommodation services are provided. **Mandatory if provided to the platform.** 

#### Local Government Business Licence Number (bus\_lic\_no)

If required under an applicable short-term rental bylaw, the applicable business licence number of the short-term rental offer. **Mandatory if provided to the platform.** 

#### Accommodation Type (is\_entire\_unit)

Whether the platform offer is in respect of the entire dwelling unit or a bedroom within the dwelling unit. **Mandatory if provided to the platform.** 

### **Quick Start Guide – Appendix – Monthly Reporting – Field Definitions**

#### Number of Bedrooms available for STR (bedrooms\_qty)

The number of bedrooms in the dwelling unit available for short-term rental accommodation services. **Mandatory if provided to the platform.** 

#### Number of nights booked (nights\_booked\_qty)

The number of nights that the short-term rental accommodation services were provided in respect of the previous month. **Required.** 

#### Number of separate reservations (reservations\_qty)

The number of separate reservations in respect of the previous month (ie. the reporting month). Required.

Property Host name (property\_host\_nm) Name of the property host. Mandatory if provided to the platform.

#### **Property Host email address (property\_host\_email)** Email address of the property host. **Mandatory if provided to the platform.**

Property Host phone number (property\_host\_phone) Phone number of the property host. Mandatory if provided to the platform.

**Property Host fax number (property\_host\_fax)** Fax number of the property host. **Mandatory if provided to the platform.** 

Property Host Mailing Address (property\_host\_address) Address of the property host. Mandatory if provided to the platform.

## **Supplier Host Details**

There are a number of columns in which to add Supplier host details. The **asterisk** (\*) represents the unique number for each corresponding Supplier Host (1-5) and will require unique details for each entry.

Supplier Host \* name (supplier\_host\_\*\_nm) Name of the Supplier Host. Mandatory if provided to the platform.

Supplier Host \* email address (supplier\_host\_\*\_email) Email address for the Supplier Host. Mandatory if provided to the platform.

Supplier Host \* phone number (supplier\_host\_\*\_phone) Phone number for the Supplier Host. Mandatory if provided to the platform.

Supplier Host \* fax number (supplier\_host\_\*\_fax) Fax number for the Supplier Host. Mandatory if provided to the platform.

Supplier Host \* Mailing Address (supplier\_host\_\*\_address) Address for the Supplier Host. Mandatory if provided to the platform.

Host ID of Supplier Host \* (supplier\_host\_\*\_id) The number or other identification information of the supplier host. Mandatory if available.

### Notes on allowable data

#### All field values may include printable characters including linefeeds:

Field values in a CSV file can contain any printable characters, including linefeeds and special characters, as long as they are properly escaped if they include the field separator or the quote character (usually double quotes).

#### Must be bounded by double quotes:

Field values that contain the field separator (usually a comma) or the quote character (") itself must be enclosed in double quotes. For example, "value, with comma" or "value with ""quote""".

#### Must be separated by commas:

Fields in a CSV file are separated by commas (,). Each comma represents the boundary between two fields.

### Appendix: Takedown Reporting Field Definitions

# **Takedown Report - Field Definitions**

#### Reporting Month (rpt\_period)

The month for which data is being provided. Please use the following date format: YYYY-MM.

#### Report Type (rpt\_type)

The value for this field must be:

- "Takedown Report" for listings that were removed at the request of a local government, or
- "Invalid registration" for listings that failed a validation check against the STR Registry.

#### Platform Code (org\_cd)

A unique code for each platforms assigned by the Ministry of Housing.

#### Platform Listing ID (listing\_id)

The listing ID or other identification information of the platform offer issued by the Platform